# Accessing Patient Records

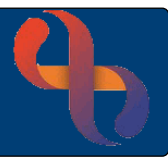

## Contents

| Accessing Patient Records | 1 |
|---------------------------|---|
| From the <b>Bed</b> view  | 1 |
| From the List view        | 1 |

### **Accessing Patient Records**

Patient records can be accessed from the Bed View and from List View

#### From the **Bed** view

- Click on the Bed
- Slide across the Patient's name
- Select Case Record from the list

The Clinical Portal – Client's View screen will display

#### From the List view

• Click on the **Patient's name** link

The Clinical Portal - Client's View screen will display

At the top of the screen is a grey **banner bar** which displays the Patient's name, date of birth, age and NHS number on the left and the Alerts icon  $\triangle$  (no alerts recorded)  $\triangle$  (alerts recorded) and Allergies icon  $\triangle$  (default unknown allergies)  $\triangle$  (no allergies)  $\triangle$  (allergies recorded) on the right

Below the banner bar the screen is split into 3 sections, on the **left** are **Indicators** and **Demographics** and on the **right** is **Navigation** 

Indicators displays icons to indicate Allergies, Alerts and Conditions

**Demographics** displays demographic information and links to view or record information

Navigation display folders which contain links to parts of the patient's record